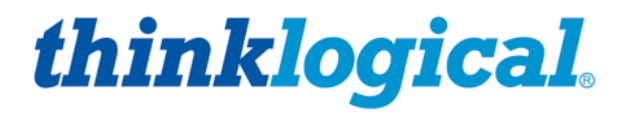

A BELDEN BRAND

## Integrated Client Transmitter and CHS-HP4 Chassis PRODUCT MANUAL

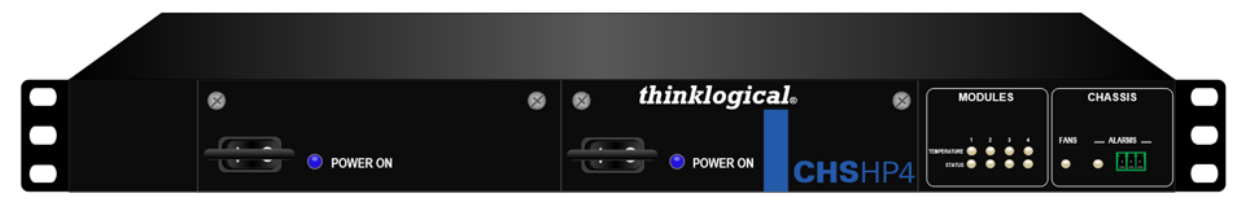

**Revision G, May 2019** 

Thinklogical, A BELDEN BRAND • 100 Washington Street • Milford, Connecticut 06460, USA

## **Copyright Notice**

Copyright © 2019. All rights reserved. Printed in the U.S.A.

All trademarks and service marks are the property of their respective owners.

**Subject:** Integrated Client Transmitter Product Manual **Revision**: G, May 2019

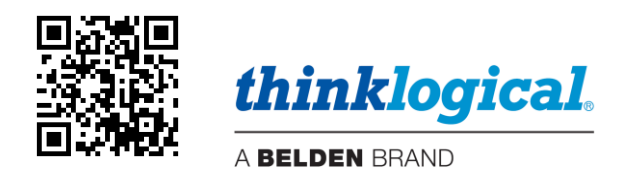

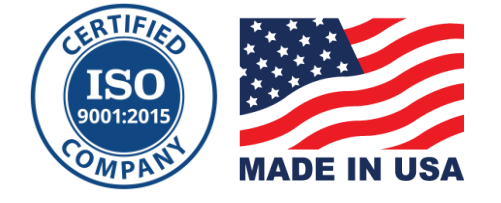

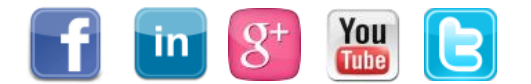

| Website:  | https://www.thinklogical.com          |
|-----------|---------------------------------------|
| Facebook: | www.facebook.com/ThinklogicalUSA      |
| LinkedIn: | www.linkedin.com/company/thinklogical |
| YouTube:  | www.youtube.com/user/thinklogicalNA   |
| Twitter:  | @thinklogical                         |

## Table of Contents

| PREFACE                                                    | . 5 |
|------------------------------------------------------------|-----|
| About Thinklogical®, A BELDEN BRAND                        | . 5 |
| About This Product Manual                                  | . 6 |
| Note and Warning Symbols                                   | . 6 |
| Product Serial Numbers                                     | . 6 |
| Connection to the Product                                  | . 6 |
| Firmware Updates                                           | . 6 |
| SECTION 1: REGULATORY & SAFETY REQUIREMENTS                | 7   |
| Class 1 Laser Information                                  | . 7 |
| Symbols Found on Our Products                              | . 7 |
| Regulatory Compliance                                      | . 7 |
| North America                                              | . 7 |
| Australia & New Zealand                                    | . 8 |
| European Union                                             | . 8 |
| Declaration of Conformity                                  | . 8 |
| Standards with Which Our Products Comply                   | . 8 |
| Supplementary Information                                  | . 8 |
| SECTION 2: PRODUCT FEATURES                                | . 9 |
| Integrated Client Transmitters                             | 10  |
| Transmitter Design Features                                | 10  |
| Ordering/Configuration Guide                               | 11  |
| The Status LEDs                                            | 12  |
| The CHS-HP4 Chassis                                        | 13  |
| Chassis Design Features                                    | 13  |
| Front Panel TEMPERATURE, STATUS and ALARM LEDs             | 14  |
| Desktop or Rack Mount the Chassis                          | 14  |
| The Cooling Fans                                           | 15  |
| Mounting the Chassis Vertically                            | 15  |
| The Power Supply Modules                                   | 15  |
| The Integrated Client Transmitter Technical Specifications | 16  |
| SECTION 3: SET-UP AND INSTALLATION                         | 17  |
| Contents                                                   | 17  |
| Unpacking the CHS-HP4 Chassis                              | 17  |
| Connecting to the CHS-HP4 Chassis                          | 17  |
| Pluggable SFP+ Modules                                     | 18  |
| Fiber-Optic Cable                                          | 18  |
| Requirements                                               | 18  |
| Handling                                                   | 18  |
| The Update Port (Firmware Updates & Control/Status)        | 19  |
| The HALT Button                                            | 22  |
| How to Power-Down a Module                                 | 22  |
| How to Remove and Replace a Power Supply                   | 22  |

| SECTION 4: THINKLOGICAL SUPPORT                                          | 23 |
|--------------------------------------------------------------------------|----|
| How to Contact Us                                                        | 23 |
| Customer Support                                                         | 23 |
| Website                                                                  | 23 |
| Email                                                                    | 23 |
| Telephone                                                                | 23 |
| Fax                                                                      | 23 |
| Product Support                                                          | 23 |
| Warranty                                                                 | 23 |
| Return Authorization                                                     | 23 |
| Our Addresses                                                            | 23 |
| APPENDIX A: Integrated Client Transmitter & CHS-HP4 Quick Start Guide    | 24 |
| APPENDIX B: FPGA Download Installation Procedure                         | 25 |
| APPENDIX C: Integrated Client Transmitter FPGA Program Upgrade Procedure | 26 |
| APPENDIX D: Installing an OS on an ICT                                   | 27 |

## PREFACE

About Thinklogical A BELDEN BRAND

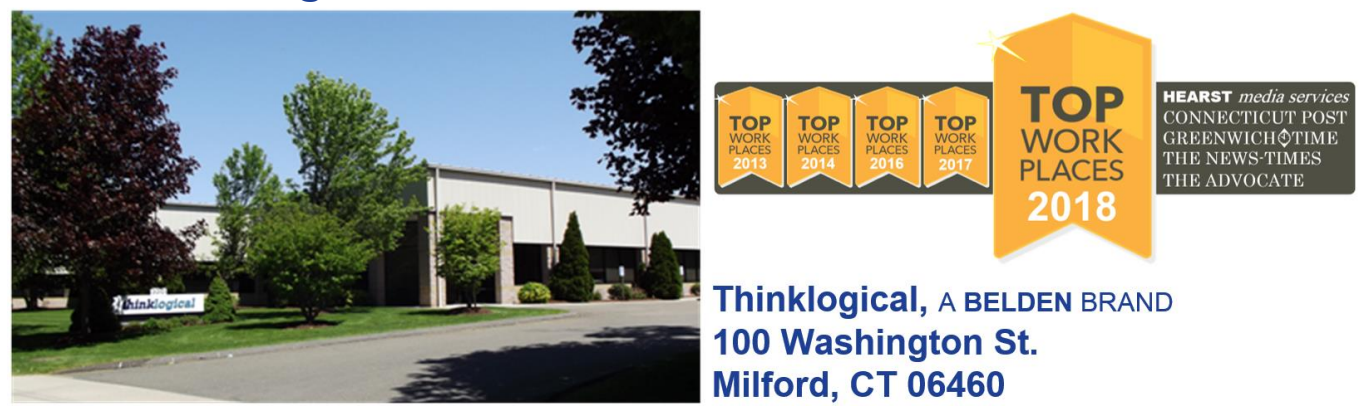

Thinklogical, A BELDEN BRAND, is the leading manufacturer and provider of fiber-optic and CATx video, KVM, audio, and peripheral extension and switching solutions used in video-rich, big-data computing environments.

Thinklogical offers the only fiber-optic KVM matrix switches in the world that are accredited to the Common Criteria EAL4, TEMPEST SDIP 24 Level B, and NATO NIAPC Evaluation Scheme: GREEN and the U.S. DoD DISA JITC UCR 2013 APL information assurance standards. And Thinklogical Velocity products are the first system with both KVM and video matrix switching capabilities to be placed on the Unified Capabilities Approved Product List (UC APL) under the Video Distribution System (VDS) category. Thinklogical products are designed and manufactured in the USA and are certified to the ISO 9001:2015 standard.

Thinklogical is headquartered in Milford, Connecticut and is owned by Belden, Inc., St. Louis, MO (<u>http://www.belden.com</u>). For more information about Thinklogical products and services, please visit <u>https://www.thinklogical.com</u>.

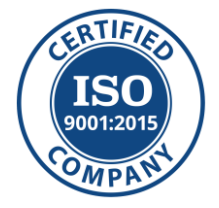

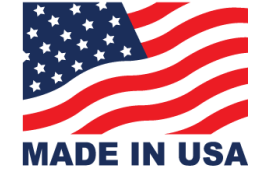

## **About this Product Manual**

This product manual is divided into four sections: **System Features, Set-Up & Installation, Regulatory & Safety Requirements** and **Thinklogical Support.** These are sub-divided to help you find the topics and procedures you are looking for. This manual also includes a *Table of Contents* and *Appendices*.

**Section 1 – Safety & Regulatory Requirements**: **Pg. 7.** Thinklogical<sub>®</sub> strongly recommends that you read this section prior to starting the hardware assembly.

Section 2 – Product Features: Pg. 9. Details the features and functions of your equipment.

Section 3 – Set-Up and Installation: Pg. 17. Contains all the requirements and procedures necessary to connect and install your equipment, including FPGA updates.

Section 4 – Thinklogical Support: Pg. 23. Thinklogical provides the best customer support in the industry. If you have any questions or wish to contact us for any reason, please refer to this section of the manual.

## **Note and Warning Symbols**

Throughout this manual you will notice certain symbols that bring your attention to important information. These are **Notes** and **Warnings**. Examples are shown below.

Note: Important Notes appear in blue text, preceded by a yellow exclamation point symbol, as shown here.

A **note** is meant to call the reader's attention to **helpful or important** information at a point in the text that is relevant to the subject being discussed. *Please read this information thoroughly.* 

Warning! All Warnings appear in red text, followed by blue text, and preceded by a red stop sign, as shown here.

A **warning** is meant to call the reader's attention to **critical** information at a point in the text that is relevant to the subject being discussed. *Please read this information thoroughly.* 

## READ THE INSTRUCTIONS THOROUGHLY BEFORE STARTING ANY PROCEDURE!

#### **Product Serial Number**

Thinklogical products have a unique serial number, which includes a date-code, printed on an adhesive label that is affixed to the unit. The format for the date-code is 2 digits for the month, dash, 2 digits for the year, plus four digits for a unique unit number. For example, **02-190125** indicates the unit was built in the **2**<sup>nd</sup> month of 2019 and is unit number **125**.

#### **Connection to the Product**

Connections and installation hardware for our products use industry-standard devices and methods. All wiring connections to the customer equipment are designed to minimize proprietary or customized connectors and cabling. Power connections are made with regionally appropriate power cords and approved methods.

#### **Firmware Updates**

See APPENDIX B: Integrated Client Transmitter FPGA Program Code Update Procedure, pg. 25. See APPENDIX C: FPGA Download and Installation Procedure, pg. 26.

Firmware updates are available through Thinklogical $_{\odot}$ . For technical assistance, please call us at **1-203-647-8700**.

## Section 1: Regulatory & Safety Requirements

## **Class 1 Laser Information**

Thinklogical® fiber-optic products are designed and identified as **Class 1 LASER products.** This means the maximum permissible exposure (MPE) cannot be exceeded when viewing the laser with the naked eye or with the aid of typical magnifying optics (e.g. telescope or microscope).

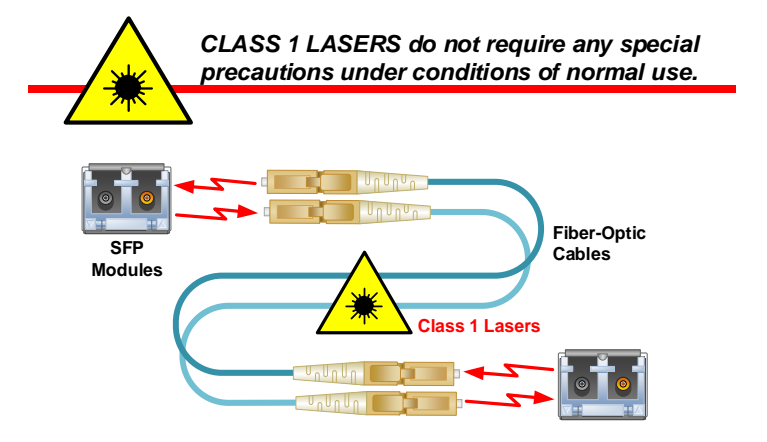

## **Symbols Found on Our Products**

Markings and labels on our products follow industry-standard conventions. Regulatory markings found on our products comply with all required domestic and many international requirements.

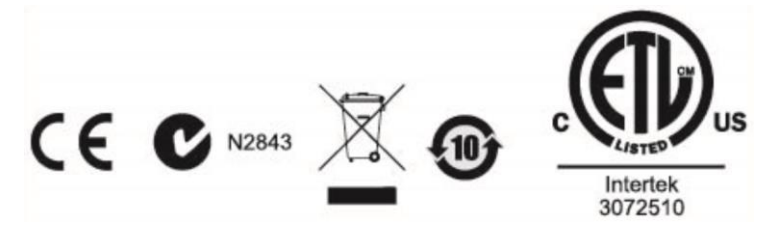

## **Regulatory Compliance**

Thinklogical's® products are designed and made in the U.S.A. These products have been tested by a certified testing laboratory and found compliant with the following standards for both domestic USA and many international locations:

## **North America**

#### Safety

UL 62368-1:2014Ed.2 CSA C22.2#62368-1:2014Ed.2

#### LASER Safety

CDRH 21 CFR 1040.10 Class 1 LASER Product Canadian Radiation Emitting Devices Act, REDR C1370 IEC 60825:2001 Parts 1 and 2 Class 1 LASER Product

#### **Electromagnetic Interference**

FCC 47CFR Part 15 Subpart B: 2013 Class A Industry Canada ICES-003: 2016 Ed. 6

## Australia & New Zealand

This is a Class A product. In a domestic environment this product may cause radio interference, in which case the user may be required to take corrective action.

#### **European Union**

Declaration of Conformity

Manufacturer's Name & Address:

#### Thinklogical, A BELDEN BRAND 100 Washington Street Milford, Connecticut 06460 USA

Thinklogical's products comply with the requirements of the Low Voltage Directive 2006/95/EC, the EMC Directive 2004/108/EC, the RoHS Directive 2011/65/EU, the WEEE Directive 2012/19/EU and carry the  $C \in$  marking accordingly.

#### **Standards with Which Our Products Comply**

#### Safety

IEC 62368-1:2014Ed.2+C1 CB Scheme Certificate

Electromagnetic Emissions

CENELEC EN 55022:2010 +AC:2011

#### **Electromagnetic Immunity**

EN 55024:2011+A1 CENELEC EN 55032:2015 EN 61000-3-2:2000 Harmonics EN 61000-3-3:2008 Flicker EN 61000-4-2:2009 Electro-Static Discharge Test EN 61000-4-3:2006 A1:2008, A2:2010 Radiated Immunity Field Test EN 61000-4-4:2004 Electrical Fast Transient Test EN 61000-4-5:2006 Power Supply Surge Test EN 61000-4-6:2009 Conducted Immunity Test EN 61000-4-11:2004 Voltage Dips & Interrupts Test

## **Supplementary Information**

The following statements may be appropriate for certain geographical regions and might not apply to your location:

- This Class A digital apparatus meets all requirements of the Canadian Interference-Causing Equipment Regulations. Cet appareil numérique de la classe A respecte toutes les exigencies du Règlement sur le matérial brouilleur du Canada.
- This is a Class A product. In a domestic environment, this product may cause radio interference, in which case the user may be required to take corrective action.
- This equipment has been tested and found compliant with the limits for a Class A digital device, pursuant to part 15 of the FCC Rules. These limits are designed to provide reasonable protection against harmful interference when the equipment is operated in a commercial environment. This equipment generates, uses and can radiate radio frequency energy and, if not installed and used in accordance with the instruction manual, may cause harmful interference to radio communications in which case the user may be required to make adequate corrective measures at their own expense.
- This Class A digital apparatus complies with Canadian ICES-003 and has been verified as compliant within the Class A limits of the FCC Radio Frequency Device Rules (FCC Title 47, Part 15, Subpart B CLASS A), measured to CISPR 22:1993 limits and methods of measurement of Radio Disturbance Characteristics of Information Technology Equipment.
- The user may notice degraded audio performance in the presence of electro-magnetic fields.

## Section 2: Product Features

# Noted for its design, features, cost efficiency and performance in serving professional users, the Integrated Client Transmitter is a full-featured virtual machine desktop client combined with a high-performance keyboard, video and mouse (KVM) Transmitter Extender.

This compact, all-in-one module eliminates the need for a separate client device in extended virtual desktop infrastructure (VDI) applications, increasing system security, reducing IT complexity, and using up to 50% less rack space than traditional configurations.

Thinklogical's **Integrated Client Transmitter** hosts any standard VDI Client software, including those produced by VMware®, Citrix®, Microsoft® and Linux and is compatible with most third party accredited software images.

Before Thinklogical's Integrated Client solution, VDI meant purchasing and back-racking separate zero/thin client machines in a secure IT space, attaching them to rack-mounted transmitters, and then extending the connections to the display, keyboard and mouse via a receiver located at the user's work station.

Thinklogical's integrated approach dramatically increases the security of a VDI infrastructure by removing network cables from the user location and putting them behind the Transmitter in a secure rack room.

The high-density system is modular, hot-swappable and supports **up to four Integrated Client Transmitters per CHS-HP4 Chassis**. Configurations support single-head or dual-head systems with uncompressed frame rate resolutions up to 4K at 30Hz.

Compatible with Thinklogical's Velocity, Q-Series and TLX line of products.

## Reduce Power, Cabling, Heat and Noise

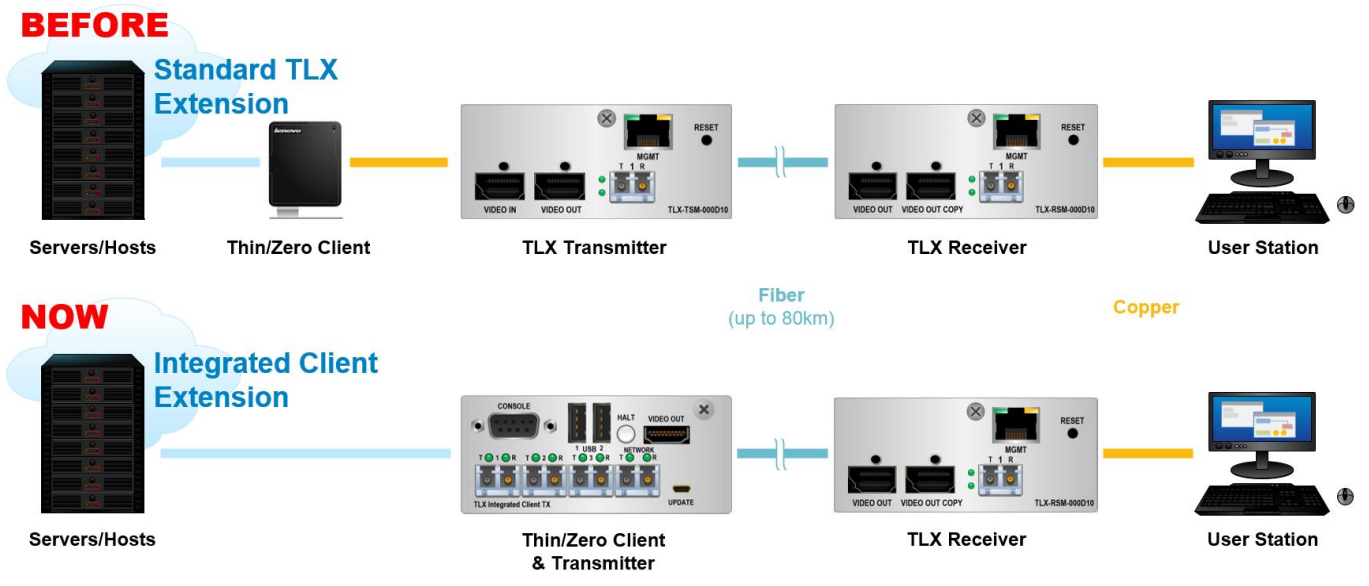

## **Integrated Client Transmitters**

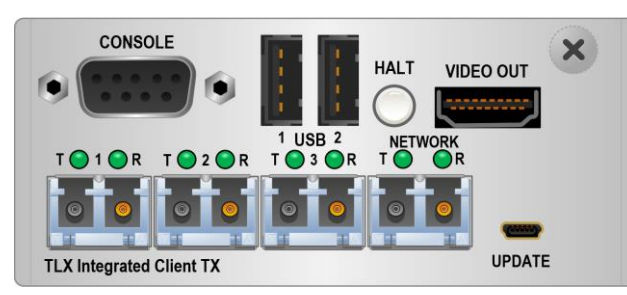

The Integrated Client Transmitter Module comes in both **10G** and **6G** configurations, both featuring a **7**<sup>th</sup> **Generation Intel U Processor Platform**, enabling superior processing power, enhanced graphics, and the intrinsic Intel architecture advantage (i.e., software development, open source code, etc.), thus saving rack-space by eliminating the need for a separate Thin/Zero Client and Transmitter and the many connecting cables.

## **Transmitter Design Features**

Each module occupies one of four slots of the CHS-HP4 1RU Chassis:

- Redundant, current-sharing, hot-swappable power supplies: 2A @ 12V typical, 3A @ 12V max.
- Intel Processor Daughter Card
- 3 or 4 SFPs (2 for dual-head 10G or 6G KVM Transmitter, 1 optional for USB 2.0, 1 for Network)
   Network Port available with either a Fiber-Optic or a Copper SFP.

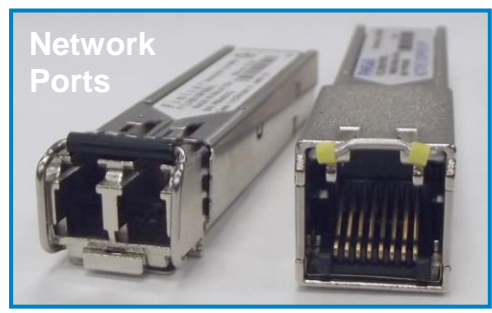

## • Dual-purpose USB mini-B Update Port:

- *Firmware Updates* via FPGA Download Utility (see pg. 25).
- > ICT Control and Status via terminal emulator (see pg. 19).
  - Baud Rate: 38.4K, Data Bits: 8, Parity: None, Stop Bits: 1, Flow Control: None
- > 1 USB Mini-B cable supplied, per chassis
- HDMI 1.4
  - Maximum Resolution: 4096x2160 @ 30Hz, 24bpp
  - > No compression No latency, artifacts, jitter or dropped frames
- Analog Audio
- Local Access / Control / Status
  - Gigabit Ethernet (Fiber or RJ45)
  - > USB 2.0 (2 ports)
  - DB9 DCE Linux Command Console Port (RS232)
  - Halt Button
  - Bi-color Status LED's

## **Ordering/Configuration Guide**

The Integrated Client Transmitter is available in 6G and 10G, Multi-Mode and Single-Mode, with a copper or fiber Network Port and with any combination of USB HID, Integrated USB 2.0 and Separate USB 2.0. The configuration is encoded in the Part Number, as shown below.

Follow the part numbering scheme below when ordering Integrated Client Transmitters.

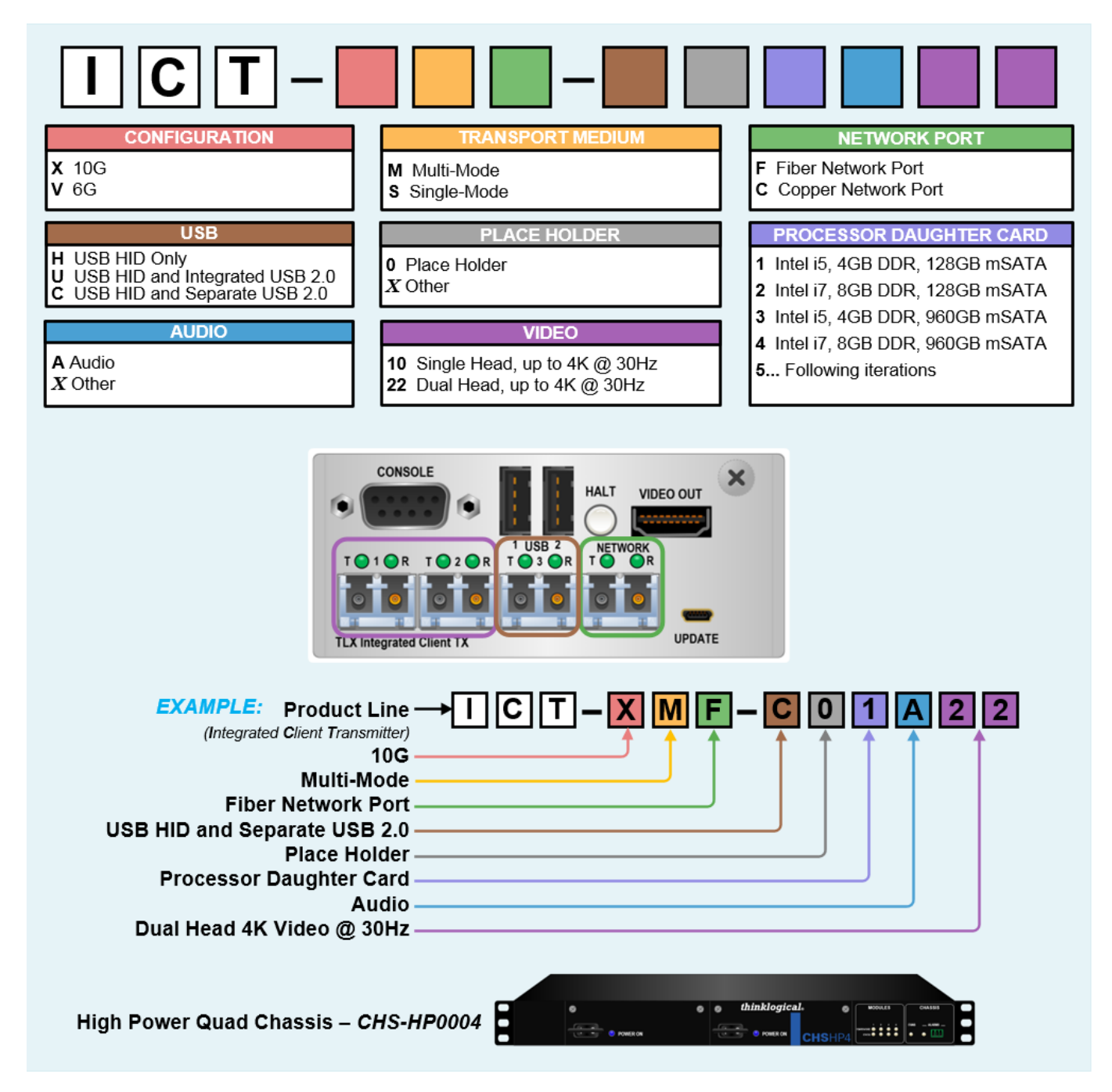

## The Status LEDs

Each **Integrated Client Transmitter**'s SFP+ modules have helpful **Status LEDs** to allow users to asses the condition of each connection at a glance.

|                           | Integrated Cli        | ient Transmitte  | er SFP Status LEDs                             |
|---------------------------|-----------------------|------------------|------------------------------------------------|
| FIBER STATUS              | LEFT LED              | RIGHT LED        | NORMAL CONDITION (with Back Channel)           |
| T ACTIVE<br>VIDEO/DATA OK | FLASH GREEN           | N/A              | T active and transmitting valid video/data     |
| R ACTIVE<br>DATA OK       | N/A                   | FLASH GREEN      | R locked onto link receiving data              |
| FIBER STATUS              | LEFT LED              | <b>RIGHT LED</b> | OTHER CONDITIONS                               |
| T ERROR                   | FLASH RED             | N/A              | Error if T is not active                       |
| R ERROR                   | N/A                   | FLASH RED        | R receiving signal but cannot lock onto data   |
| T ACTIVE<br>NO VIDEO/DATA | FLASHING<br>RED-GREEN | N/A              | No video or data / Invalid video or data       |
| R ACTIVE<br>NO DATA       | N/A                   | GREEN ON         | R locked onto link                             |
| <b>R INACTIVE</b>         | N/A                   | OFF              | No signal to R (no back channel)               |
| MOD. STATUS               | ALL L. LEDS           | ALL R. LEDS      | ALARM CONDITIONS                               |
| ALARM                     | FLASH RED             | FLASH RED        | Over temp or Fan fail                          |
|                           | CONSOLE               | 1                | NETWORK LEDs                                   |
| INTEGRAT<br>CLIE          |                       |                  | NORMAL CONDITIONS<br>T R<br>● ● Link up (1Gbs) |
| TRANSMITT                 |                       |                  | • • Link up (100Mbs)                           |
|                           | TLX Integrated Cont T |                  | O ● Link up (10Mbs)                            |
|                           | Transm                | nit = TO OR = Re | CEIVE OTHER CONDITIONS                         |
|                           | SF                    | P+ MODULE        | ● ● SFP fault                                  |

See APPENDIX A: Integrated Client Transmitter & CHS-HP4 Chassis Quick Start Guide, pg. 24.

## The CHS-HP4 High Power Quad Chassis (CHS-HP0004)

The CHS-HP4, or the *High Power Quad Chassis*, is a 1 RU chassis that accommodates up to four hotswappable **Integrated Client Transmitters** for use with Thinklogical fiber-optic extension systems. *The CHS-HP4 does not accommodated other Thinklogical products.* 

## **Chassis Design Features:**

- Dual, redundant, hot-swappable, load-sharing **Power Supplies**.
- Six Cooling Fans.
- Bi-color **LED indicators** on the Chassis Front Panel for individual module temperature and status, as well as chassis fan status and alarms.
- Front Panel Dry Alarm Contacts.
- EIA 19" rack-mount brackets
- Four Integrated Client Tx Modules in **1 RU** of rack space
- Designed for Integrated Client Transmitter modules ONLY

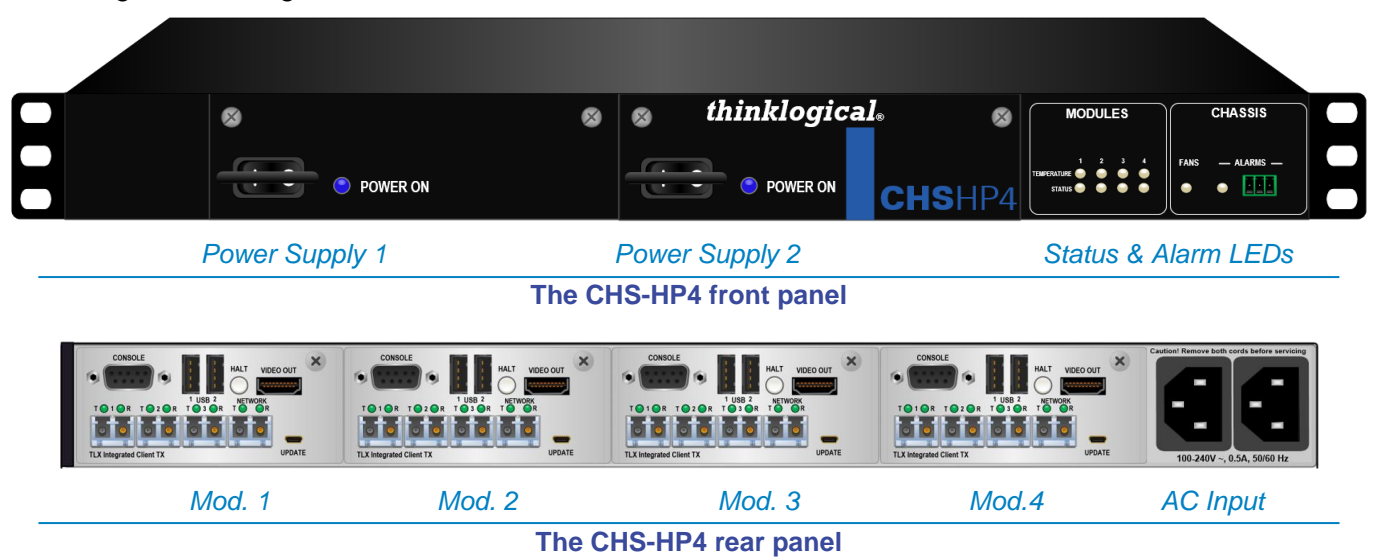

The CHS-HP4 does not contain a microprocessor or FPGA. Monitor and control functions such as fan speed and alarm status indicators are always performed by the Integrated Client Tx Module installed furthest from the cooling fans. *Three or fewer modules can be installed in any configuration.* 

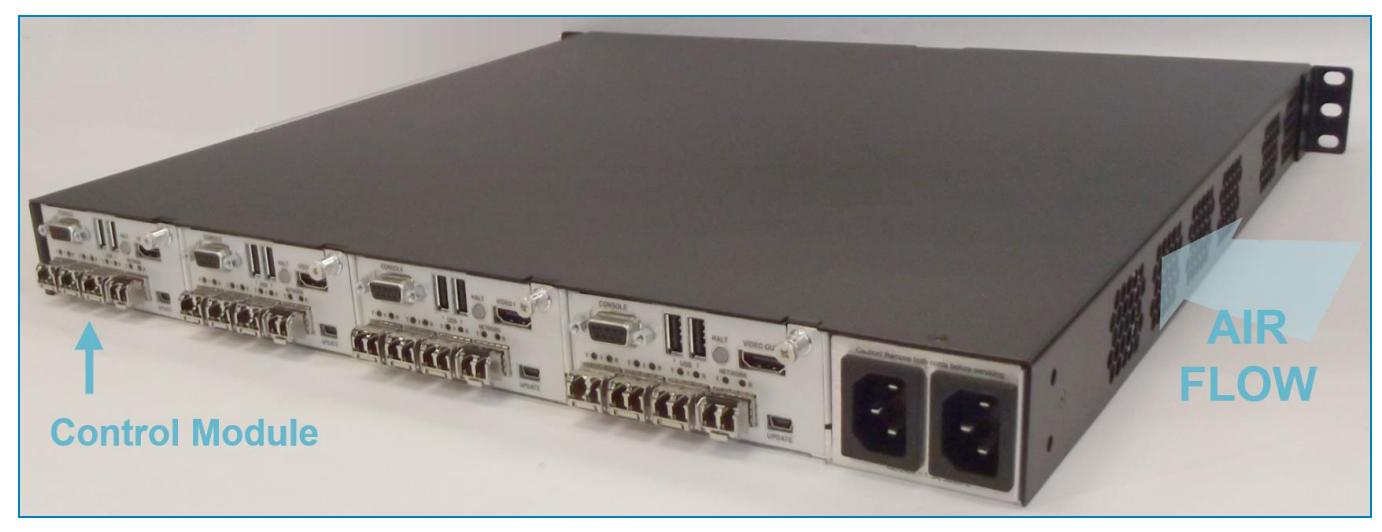

## Front Panel TEMPERATURE, STATUS and ALARM LEDs

When mounted in a rack, the Front Panel should be unobstructed and accessible so that the **Module Temperature and Status LEDs** and the **Chassis Fans and Alarms LEDs** are visible.

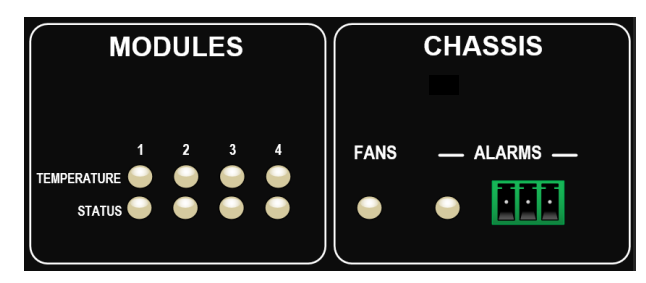

The **Module TEMPERATURE** indicator is driven by the installed module(s).

Blue = normal operation Red = over-temperature state

The **Module STATUS** indicator is also driven by the installed module(s).

## Blue = normal operation Red = status alert

The **Chassis FAN** indicator is driven by the module installed furthest from the cooling fans.

```
Blue = normal operation
```

Red = slow or stopped fan

The Chassis ALARM Indicator monitors the temperature, status and chassis fan signals.

```
Blue = normal operation Red = temperature, status and/or fan failure
```

The Temperature and Status LEDs are ON for slots with installed modules only. All others will be OFF.

The **Chassis Fans LED** will be ON if at least one module installed. If no modules are installed, the indicator will be OFF.

The **Chassis Alarm LED** will be ON if at least one module installed. If no modules are installed, the indicator will be OFF.

The **Chassis Alarm contacts** are Form C Dry Contacts with a nominal switching capacity of 1A @ 30VDC. There are connections for **normally open**, **common** and **normally closed** contacts. Contacts will change state in response to an alarm condition.

NO COM NC

## **Desktop or Rack-Mount the Chassis**

You may choose to place your **CHS-HP4 Chassis** on or under a **shelf or desktop** (rubber feet included, under-desk mounting brackets, Kit ENCA000797, available), or **rack-mount** it using the supplied EIA 19" mounting brackets. In any mounting configuration, the front panel should be visible and unobstructed so that the Power Supplies, Alarm and Status LEDs are accessible. All connections are made on the rear of the chassis. *The CHS-HP4 Chassis does not need to be opened or accessed.* 

The sturdy, metal case allows units to be stacked as needed (maximum of four units per stack, with a minimum of two inches of clearance between stacks for adequate ventilation).

| RACK-MOUNT OR<br>DESKTOP OPTIONS:<br>The CHS-HP4 can be<br>mounted in a standard<br>EIA 19" rack or on a | 4 Mounting Bracket<br>Screws                                                                                                    | 2" <u>m</u> in.        |
|----------------------------------------------------------------------------------------------------|----------------------------------------------------------------------------------------------------|------------------------|
| shelf or desktop.                                                                                        | Remove power from the unit!Each mounting bracket is securedby two screws and can be safelyremoved from the chassis fordesktop mounting.All screws should be reinstalled intothe chassis after the brackets havebeen removed.2 Mounting screws per bracket | Max. 4 units per stack |

thinklogical

## **The Cooling Fans**

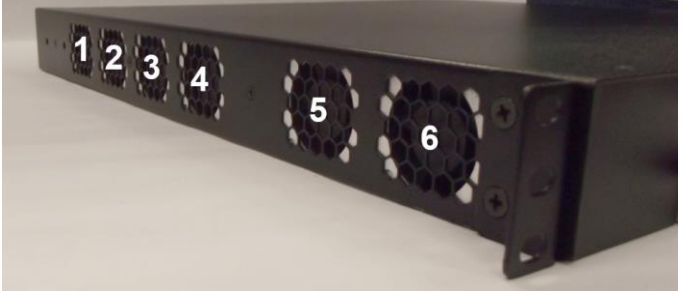

The Chassis Cooling Fans are identified as 1-6

installed modules. Typical rack-mount installation of the chassis is horizontal, but the chassis will be sufficiently cooled with proper vertical mounting. (See next paragraph.)

The Cooling Fans for the CHS-HP4 provide sufficient cooling airflow acoss the power supplies and up to four

## **Mounting the Chassis Vertically**

If the chassis is to be mounted vertically within a rack, ensure the orientation show at right to allow proper cooling air-flow.

Each Integrated Client Transmitter also features four **onboard cooling fans** to provide additional airflow throughout the chassis. Proper Vertical-mounting of the CHS-4 Chassis ⇒

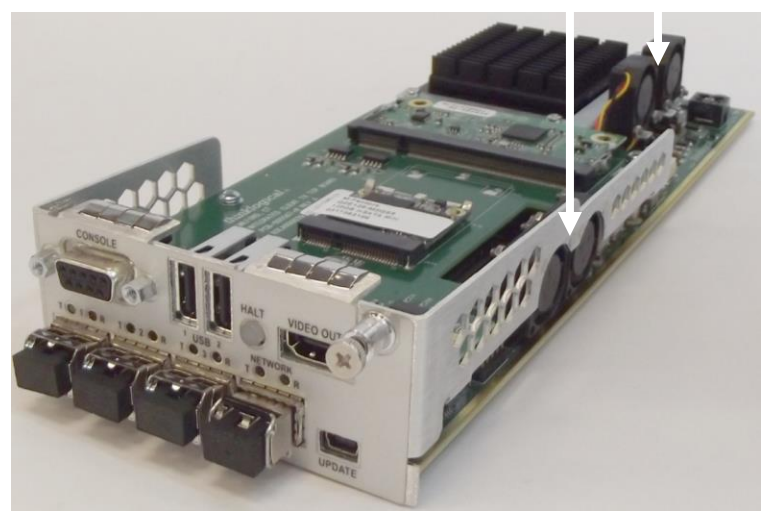

## **The Power Supply Modules**

The CHS-HP4 is powered by two 12V Power Supply Modules. Both Supplies have an ON/OFF switch and a blue LED to indicate that power is ON.

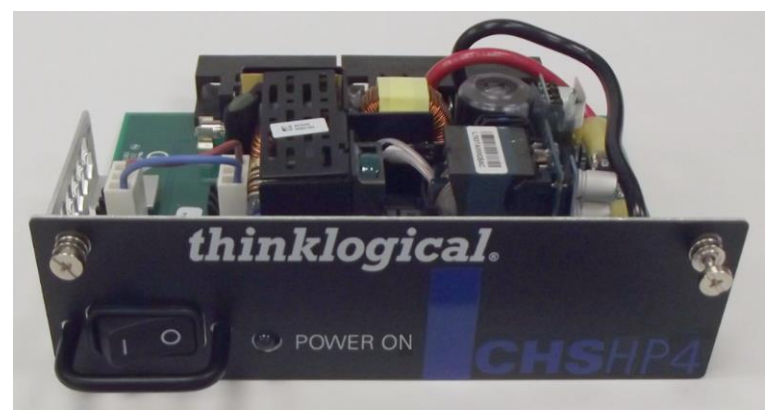

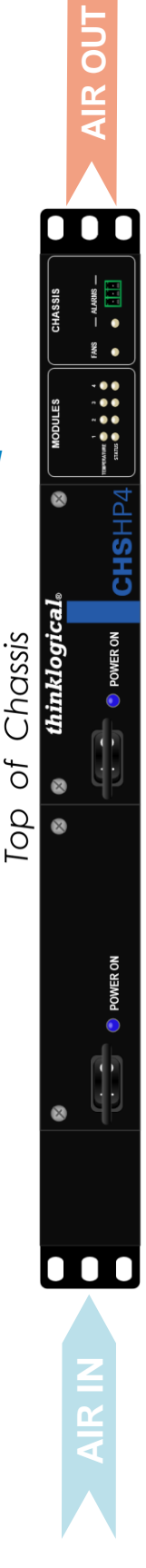

## Integrated Client Transmitter Technical Specifications

| PHYSICAL                         |                                                                                                    |
|----------------------------------|----------------------------------------------------------------------------------------------------|
|                                  | Rack Size: EIA 19"<br>Height: 1 RU<br>Depth: 17.00"                                                                                                    |
| Chassis<br>CHS-HP0004            | Weight (Chassis only): 9.0 lbs. (4.08 kg)<br>Shipping Weight: 11 lbs. (4.99 kg)                                                                          |
|                                  | Weight (Chassis & 4 Modules): 13.8 lbs. (6.26 kg)<br>Shipping Weight: 15 lbs. (6.80 kg)                                                                  |
| Chassis Status<br>LEDs           | Module Temp (1-4), Module Status (1-4), Chassis Fans, Chassis Alarm,<br>Power Supplies 1-2                                                               |
| Integrated Client<br>Transmitter | Weight (1 ICT module): <b>1.2 lbs.</b> (.54 kg)<br>Shipping Weight: 2 lbs. (.91 kg)                                                                      |
| ICT Interfaces                   | 1 Serial Console, 2 USB-A, 1 HDMI Video Out, 2 or 3 fiber SFPs,<br>1 RJ-45 <i>or</i> fiber Network SFP, 1 USB-mini-B Update                              |
| ENVIRONMENTAL                    |                                                                                                    |
| Temperature                      | <b>Operating: 0° to 50°C</b> (32°F to 122°F) <b>Ambient</b><br><b>Storage: -20°C to 70°C</b> (-4°F to 158°F)                                             |
| Humidity                         | Operating: 5% to 95%, non-condensing<br>Storage: Unlimited                                                                                               |
| Altitude                         | Operating: Thinklogical components are rated to 1000m max.<br>elevation. Max. operating temp. derates by 3% for every 330m > 1000m<br>Storage: Unlimited |
| ELECTRICAL                       |                                                                                                    |
| Input Rating                     | 100-240VAC, 1.5A, 50-60Hz (current to nearest 0.1A)                                                                                                    |
| Max. DC Power<br>Consumption     | Equal to max. output of a <u>single</u> Power Supply.                                                                                                    |
| THERMAL                          | Heat load (BTU/HR): Equal to DC Power consumption x 3.1412                                                                                               |
| RELIABILITY                      | MTBF (calculated): 46.7K hrs.                                                                                                    |
| REGULATORY                       | US/Canada EN 90650, FCC 47 CFR Part 15, ICES, CE                                                                                                    |
| WARRANTY                         | 1 Year from date of shipment. Extended warranties available.                                                                                             |

## Section 3: Set-Up & Installation

## Contents

When you receive your Thinklogical<sub>®</sub> CHS-HP4 Chassis, you should find the following items in the quantities specified in your order:

- CHS-HP4 Chassis
- Integrated Client Transmitters (in customer-specified quantities)
- Two Power Supplies
- Two Power Cords PWR-000006-R (International connections may differ)
- One USB-A to USB mini-B cable
- Product Manual CD

## **Unpacking the CHS-HP4 Chassis**

The CHS-HP4 is designed to be mounted in a standard EIA 19" rack (or on a desktop: See pg. 14). All physical connections to the product use industry-standard connectors. Non-supplied cables that may be needed are commercially available. All connections are found on the rear of the unit.

## BEFORE STARTING ANY PROCEDURE, IT IS RECOMMENDED THAT YOU READ THE INSTRUCTIONS THOROUGHLY!

**Step 1** Carefully remove the chassis from its shipping package and inspect it to make certain that it is in good condition.

**Step 2** Verify that the Power Supplies and Modules are fully seated in the chassis and that the screws are secure.

**Step 3** Ensure that all the SFP modules are sealed with a removable dust plug.

**Step 4** When the device has been inspected and found to be in suitable condition, the installation process can begin.

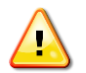

<u>Note:</u> Whether mounting the chassis in a rack or on a desktop, insure that air flow to the fans is not restricted (minimum 2" of free space on all sides).

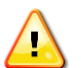

<u>Note:</u> A red status LED on the chassis front panel will illuminate if any of the sensors detect an over temperature condition.

## **Connecting to the CHS-HP4 Chassis**

## **Power-ON the Chassis**

- Ensure that the two power supplies and the modules are fully seated before applying power.
- Plug both AC line cords (PWR-000006) into the Power Supply input and connect them to a standard AC source.
- Connect the system's fiber-optic and copper cables.
- Ensure that all devices on the Receiver side are properly connected and powered ON.
- On the Front Panel, turn the Power Supply Switches ON (I). The installed modules will also turn on.
- Ensure that all functions are operating properly.

See APPENDIX A: Integrated Client Transmitter Quick Start Guide, pg. 24.

## **Pluggable SFP+ Modules**

Each Integrated Client Transmitter contains up to four SFP+ modules (also called *SFP*) that serve as the **optic couplers** for the fiber cables to and from Thinklogical transmitter and receiver extenders.

The SFP+ Optical Module is a 10Gbs Short-Wavelength Transceiver designed for use in bi-directional Fiber Optic Channel links. The modules are hot-pluggable and operate on 3.3VDC.

Always use **dust caps** to protect against dust and damage when a fiber optic connector or port is not attached to a device. All Thinklogical SFPs are fully populated with dust plugs upon shipment.

Note: It is good practice to immediately install dust plugs in unused SFP modules and on the ferrules of unconnected fiber-optic cables.

#### **Fiber-Optic Cables**

On most Thinklogical products, fiber-optic cables connect an SFP's output port (Transmit) to any other SFP's input port (Receive).

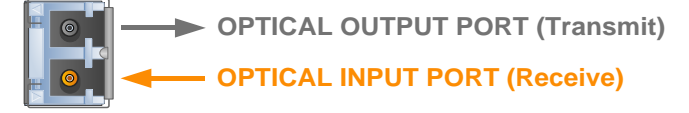

**Requirements:** Thinklogical recommends connecting Extenders and Matrix Switches with SX+ Laser Enhanced Fiber-optic Cable, 50 or 62.5 microns, terminated with LC type connectors. Multi-mode fiber can extend up to 400 meters (1300 feet) and Single-mode fiber can extend up to 80km (50 miles).

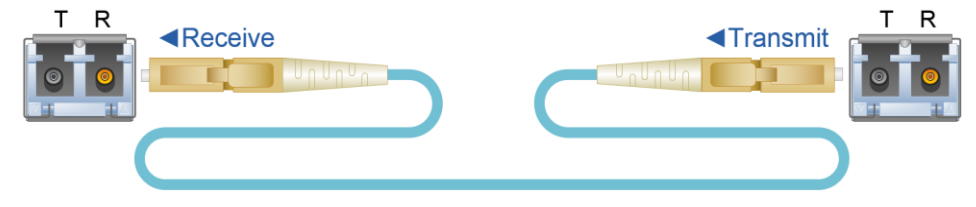

Handling Fiber Optic Cable: Unlike copper cabling, fiber optic cable requires special handling. A small speck of dust or a scratch to the ferrule tip (the end of the connector) can attenuate the optical signal, rendering the cable inoperable.

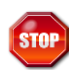

Warning! The ends of the connectors (the ferrule) should never come in contact with any foreign object, in-cluding fingertips. Always install a dust cap immediately on the ferrule of any unused fiber to protect the tip.

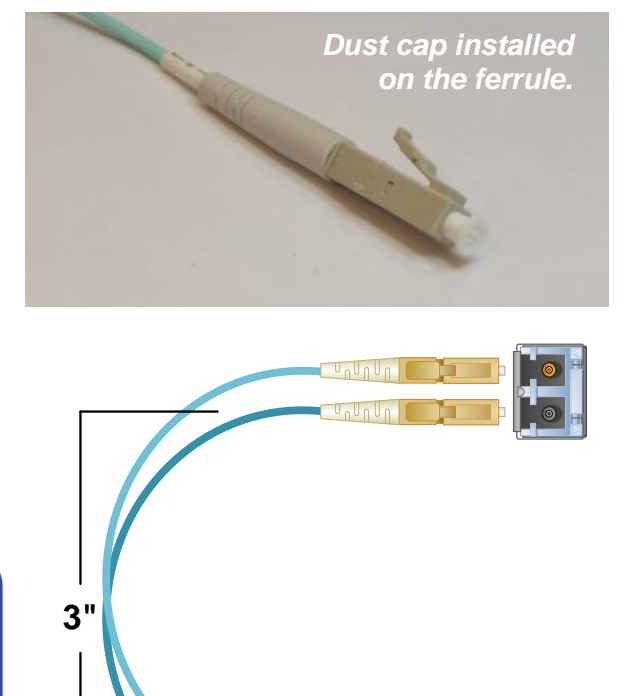

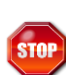

Warning! Minimum bend diameter must be no less than 3". Be careful not to kink or pinch the fiber when using ties.

Thinklogical recommends SX+ Laser Enhanced Fiber-optic Cable, 50 or 62.5 microns, terminated with LC type connectors.

Multi-Mode:Up to 33 meters with Type OM1<br/>Up to 82 meters with Type OM2<br/>Up to 300 meters with Type OM3<br/>Up to 400 meters with Type OM4Single Mode:Up to 80km with Type OS2 9/125

## The Update Port (Firmware Updates & Control/Status)

In addition to firmware updates (see pg. 26), the **Update Port** provides Status and Configuration reports and can be used for debug. A USB mini-B Cable is provided with every CHS-HP4 Chassis.

Open a terminal emulator and connect to a module's UPDATE port with the USB mini-B cable. Select the Port Settings shown in Fig. 1:

Baud Rate: 38.4K, Data Bits: 8, Parity: None, Stop Bits: 1, Flow Control: None. Select *OK*.

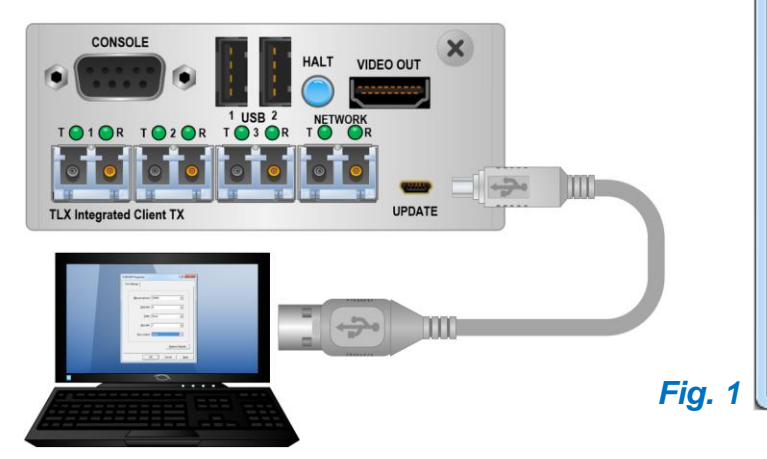

| Port Settings            |       |         |          |
|--------------------------|-------|---------|----------|
| <u>B</u> its per second: | 38400 |         | •        |
| <u>D</u> ata bits:       | 8     |         | •        |
| <u>P</u> arity:          | None  |         | •        |
| Stop bits:               | 1     |         | •        |
| Flow control:            | None  |         | •        |
|                          |       | Restore | Defaults |
| 0                        | к     | Cancel  | Apply    |

| 🗞 a - HyperTerminal                                                                                                    |        |
|----------------------------------------------------------------------------------------------------|--------|
| <u>File Edit View Call Iransfer H</u> elp                                                                                                    |        |
|                                                                                                    |        |
| Integrated Client TX Main Menu                                                                                                    | ^      |
| 1: System Information6: SFP Parametersc: Set HDMI Resolutiond: Show Current Resolutionse: Ethernet SFP Parametersf: Set Local Control Nameg: Mouse Screen Selecth: Server Auto Log out |        |
| Select #, CR(refresh), m(Main menu), p(previous menu):                                                                                                    | Fig. 2 |
| Connected 0:00:10 Auto detect 38400 8-N-1 SCROLL CAPS NUM Capture Print echo                                                                                                    | //     |

From the **Main Menu**, make a selection by typing it at the prompt at the bottom of the page. See examples on the following pages.

Other Main Menu selections include:

f: Set Local Control Name: Enables the renaming of the ICT Module name (8 characters max.).

g: Mouse Screen Select: Enables support of Thinklogical's Intuitive Mouse feature.

**h: Server Auto Log out:** Enables automatic log-off of the O.S. upon disconnecting the keyboard / mouse fiber link.

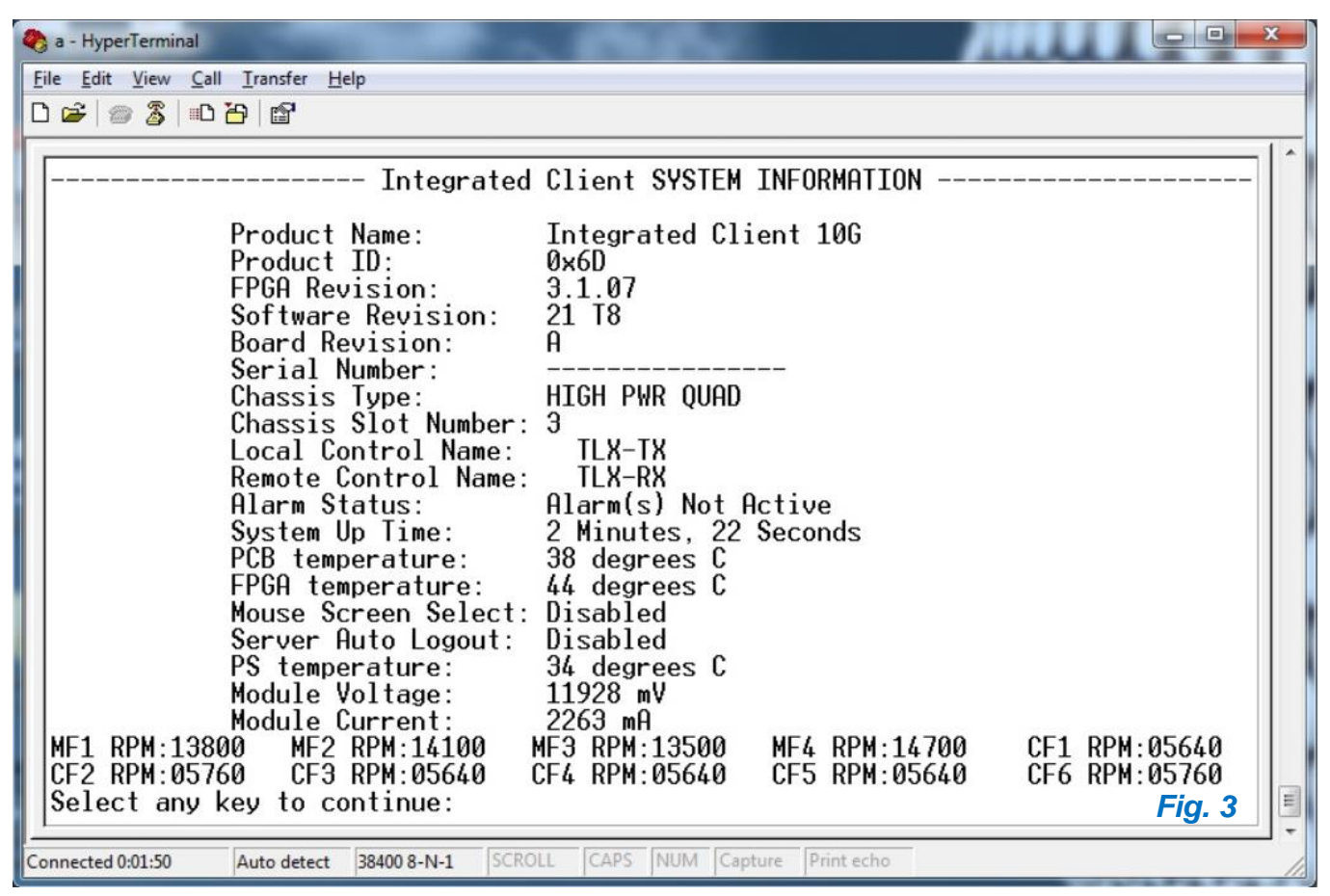

Type 1 to select **1:** System Information. The resulting window displays relevant settings and conditions for that module, such as software revisions, temperatures and power usage. (Fig. 3)

| a - HyperTerminal                                                                                        |     |
|----------------------------------------------------------------------------------------------------|-----|
| <u>File Edit V</u> iew <u>C</u> all <u>T</u> ransfer <u>H</u> elp                                        |     |
|                                                                                                    |     |
|                                                                                                    | -   |
| Integrated Client SFP INFORMATION                                                                        |     |
|                                                                                                    |     |
|                                                                                                    |     |
| Demonstrant, SED 1. SED 2. SED 3. SED 4.                                                                 |     |
| Vendor TD ETNISAR CORP ETNISAR CORP ETNISAR CORP                                                         |     |
| Vendor PN FTLX8571D3BCL FTLX8571D3BCL FTLX8571D3BCL FCLF8521P2BTL                                        |     |
| Wavelength 850 nM 850 nM 850 nM 0 nM                                                                     |     |
| Int. Temp. 38 C 36 C 34 C 32 C                                                                           |     |
| Rx Signal UK No Signal No Signal No Signal                                                               |     |
| $T_{X}$ Power -2.13 dDm -32.22 dDm -2.43 dDm -101 dDm<br>Tx Power -2.88 dBm -2.11 dBm -2.15 dBm -inf dBm |     |
| $Tx Bias 8.22 \mu R 7.96 \mu R 7.61 \mu R 0.00 \mu R$                                                    |     |
|                                                                                                    |     |
| Press any key to continue:                                                                               |     |
|                                                                                                    | -   |
| Connected 0:02:22 Auto detect 38400 8-N-1 SCROLL CAPS NUM Capture Print echo                             | 11. |

Selecting 6: SFP Parameters displays relevant SFP information for that module.

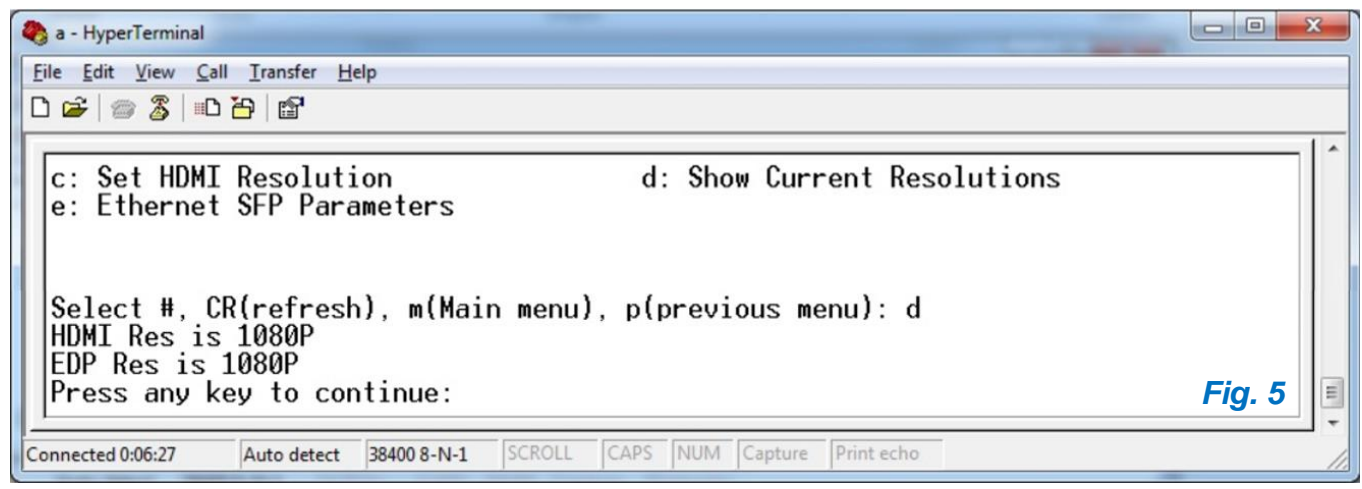

Selecting c: HDMI Resolution shows current resolution settings and allows changes.

| 1 | 🇞 a - HyperTerminal                                                                                                    |        |   |
|---|----------------------------------------------------------------------------------------------------|--------|---|
|   | <u>Eile Edit View Call Transfer H</u> elp                                                                                                    |        |   |
|   |                                                                                                    |        |   |
|   | Integrated Client TX Load EDID Tables Menu                                                                                                    | · [    | - |
|   | 0: 1920 x 1080 P60 EDID HDMI       1: 1920 x 1200 P60 EDID HDMI         2: 2560 x 1440 P60 EDID HDMI       3: 3840 x 2160 P30 EDID HDMI         4: 1920 x 1080 P60 EDID eDP       5: 1920 x 1200 P60 EDID eDP         6: 2560 x 1440 P60 EDID eDP       7: 3840 x 2160 P30 EDID eDP         8: 1920 x 1080 P60 EDID PRI DVI       9: 1920 x 1080 P60 EDID eDP         9: 1920 x 1080 P60 EDID PRI DVI       9: 1920 x 1080 P60 EDID eDP |        |   |
|   | Select #, CR(refresh), m(Main menu), p(previous menu): _                                                                                                    | Fig. 6 | • |
|   | Connected 0:03:11 Auto detect 38400 8-N-1 SCROLL CAPS NUM Capture Print echo                                                                                                    | ,      | / |

Selecting **d: Show Current Resolutions** allows users to select EDID Modes. (May require machine power-cycle to load new tables.)

| 🗞 a - HyperTerminal                                                                                                    |        |
|----------------------------------------------------------------------------------------------------|--------|
| Eile Edit View Call Iransfer Help                                                                                                    |        |
|                                                                                                    |        |
| Integrated Client TX Ethernet SFP Menu                                                                                                    | ^      |
| 1: Set Auto-Negotiation ON 2: Set Auto-Negotiation OFF                                                                                                    |        |
| Ethernet SFP: InstalledVendor Name: FINISAR CORP.Vendor PartNum: FCLF8521P2BTLSFP Module: CopperLink Status: LinkedLink Speed: 1000MAuto-Negotiation: EnabledGood Packets: 093BadPackets: 000 |        |
| Select #, CR(refresh), m(Main menu), p(previous menu): _                                                                                                    | Fig. 7 |
| Connected 0:07:18 Auto detect 38400 8-N-1 SCROLL CAPS NUM Capture Print echo                                                                                                    | //     |

Selecting e: Ethernet SFP Parameters displays SFP status and sets Auto-Negotiation ON or OFF.

X

## **The HALT Button**

The HALT button provides visual status of the CPU's current state. During normal operation, the HALT button is continuously lit blue. When halted, it will blink red.

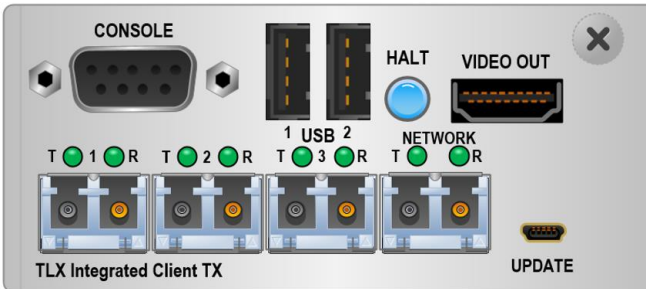

CPU Active (HALT is lit BLUE)

#### T 1 R T 2 R T 3 R T T R T 1 USB 2 T 3 R T C R T 1 USB 2 T 1 USB 2 T 3 R T C R T 2 R T 3 R T C R T C R

CONSOLE

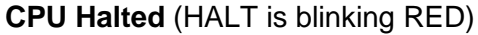

HALT

VIDEO OUT

UPDATE

## How to Power-Down a Module

To remove an operating ICT Module, perform a standard, orderly shut-down at the Windows or Linux desktop or command prompt. When the Module's CPU has halted, the HALT button will blink red. The module can now be removed from the chassis.

If necessary, a System Administrator or other user may press the HALT button to suspend operation of the CPU if the operating system does not respond to the normal power-down procedure.

## How to Remove and Replace a Power Supply

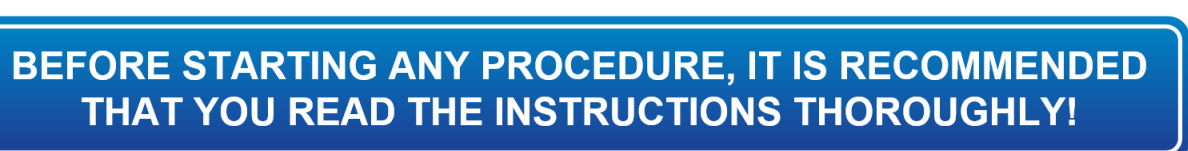

Each Power Supply Module is universal input 100-240VAC, 1.5A, 50-60Hz. Use the proper power cords for your region (PWR-000006-R, domestic-single, 2 each supplied with the unit).

**Step 1** Switch the Power Supply to **OFF** (O).

Warning! Do not proceed to Step 2 until the power is OFF on the supply to be removed.

**Step 2** Loosen the captive mounting screws in the upper corners of the module.

**Step 3 Pull the Power Supply straight out** of the chassis by the handle.

**Step 4 Insert the new Power Supply** into the chassis and slide it straight in until it reaches the backplane connectors. At this point, use just enough force to firmly engage the module with the mating connector.

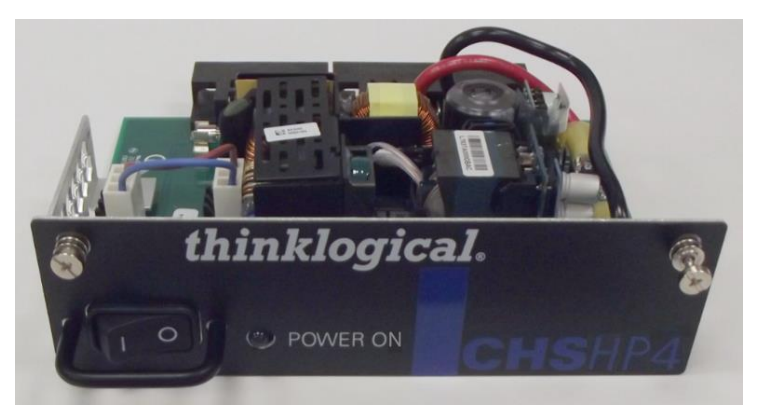

Step 5 Tighten the captive mounting screws in the upper corners of the module.

**Step 6** Turn the switch on the front of the power supply to **ON** (1).

## Section 4: Thinklogical Support

## **Customer Support**

## Website: https://www.thinklogical.com

Check out our website for current products, support documents and useful information about all the products and services we offer, including:

- Technical Specification Sheets
- Quick-Start Guides
- Product Manuals (for viewing online or for download)
- Chat live with a Technical Service Representative

## Email: mailto:supprt@thinklogical.com

For product support, technical issues or questions, product repairs and request for Return Merchandise Authorization.

## Telephone: 1-203-647-8700

Please contact our expert sales staff in Milford, CT **Monday-Friday from 8:30am to 5:00pm**, Eastern Time Zone. If leaving a voice message, please provide a preferred time to call back.

#### Fax: 1-203-783-9949

Please indicate the nature of the fax on your cover sheet and provide contact information.

## **Product Support**

#### Warranty

Thinklogical warrants this product against defects in materials and workmanship for a period of one year from the date of delivery, with longer terms available at time of purchase on most products. Thinklogical and its suppliers disclaim all other warranties. Please refer to your product invoice for the Warranty Terms & Conditions.

Defect remedy shall be the repair or replacement of the product, provided that the defective product is returned to the authorized dealer within a year from the date of delivery.

If you wish to return your device, contact the Thinklogical authorized dealer where you purchased the device, or if you purchased directly, call Thinklogical at **1-800-647-8700**.

## **Return Authorization**

If you must return a product to Thinklogical directly, please contact us at **1-203-647-8700**. Customer Support will ask you to describe the problem and will issue you a Return Merchandise Authorization **number** (RMA#). Pack the device in its original box, if possible, and return it with the RMA# printed on the outside of the box. **DO NOT return a product to Thinklogical without a** *Return Merchandise Authorization*.

#### **Our Address**

If you have any product issues or questions or need technical assistance with your Thinklogical system, please call us at **1-203-647-8700** and let us help. If you need to write us or return a product, please use the following address:

Please include the Return Merchandise Authorization number: Thinklogical, A BELDEN BRAND

100 Washington Street Milford, CT 06460 USA Attn: RMA#

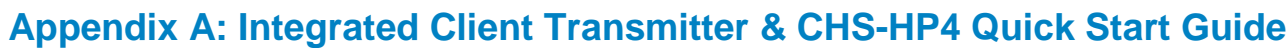

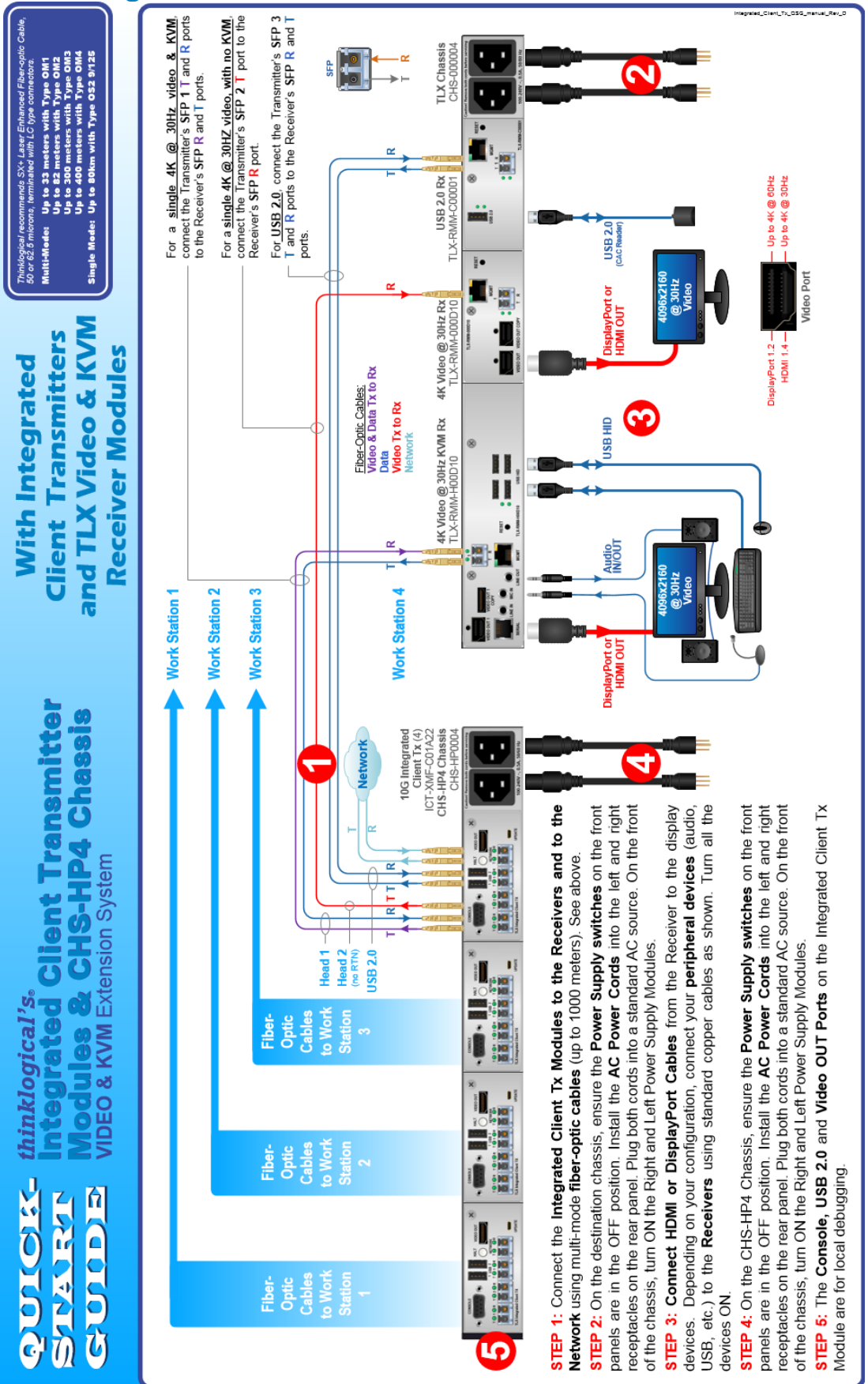

## **Appendix B: FPGA Download Installation Procedure**

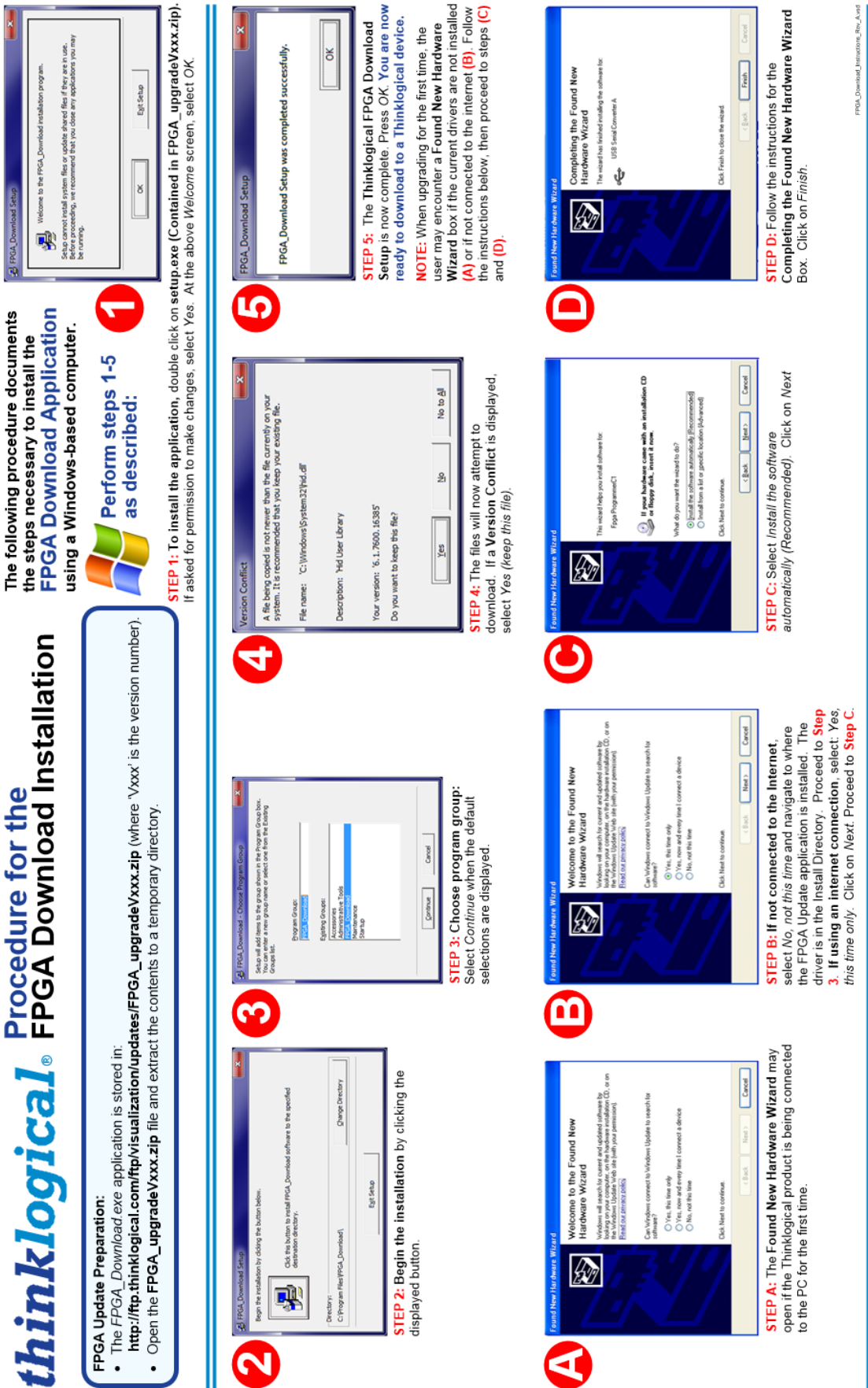

## Appendix C: Integrated Client Transmitter FPGA Program Code Update Procedure

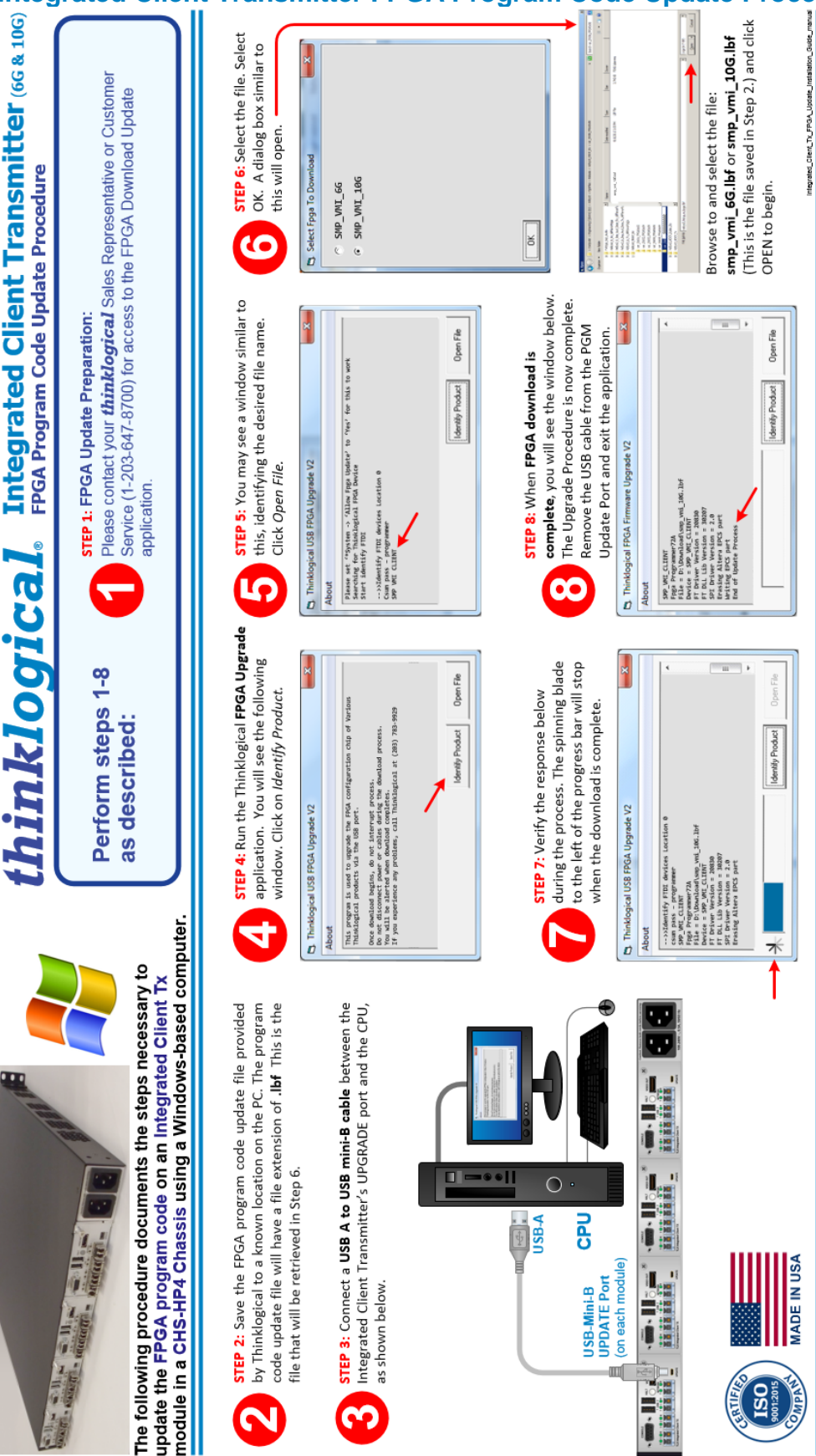

Integrated Client Transmitter Product Manual

thinklogical

## Appendix D: Installing an OS on the ICT

#### NOTE: The ICT is shipped with an SSD loaded with unactivated Windows10

## **ICT BIOS Boot Settings**

To get to the **ICT BIOS Settings** press the *<Delete>* key as soon as the Thinklogical logo appears on the screen during the ICT boot. An **ICT BIOS Configuration** screen will appear. Go to the **Boot Tab** to configure the system boot options.

#### BIOS settings to install OS from the external USB media:

Connect the external bootable USB media containing the OS installation software to the ICT's USB port. Start ICT and press the *<Delete>* key to get to the BIOS setup. Go to the **Boot Tab**.

#### For UEFI-based Boot select the following options:

- BIOS MODE: [UEFI and Legacy]
- Boot Option #1 [UEFI: USB Flash Disk]

Go to Save & Exit tab, select Save Changes and Reset, then hit < Enter> key.

#### For BIOS (legacy) based Boot select the following options:

- BIOS MODE: [UEFI and Legacy]
- Boot Option #1 [USB Flash Disk]

Go to Save & Exit tab, select Save Changes and Reset, then hit < Enter> key.

## For BIOS settings for network Boot and OS install for UEFI based network boot, select the following options:

- Launch PXE ROM [UEFI]
- Network Stack [Enabled]
- Ipv4 PXE Support [Enabled] or Ipv4 PXE Support [Disabled] for Ipv6 support only
- Ipv6 PXE Support [Enabled] or Ipv6 PXE Support [Disabled] for Ipv4 support only
- BIOS MODE: [UEFI only]
   Go to Save & Exit tab, select Save Changes and Reset, then hit <Enter> key.
- Press <Delete> during the boot, select:
- Boot Option #1 [UEFI: PXE IP4 Intel® Ethernet Connection I219-LM] for Ipv4 or
- Boot Option #1 [UEFI: PXE IP6 Intel® Ethernet Connection I219-LM] for Ipv6 Go to Save & Exit tab, select Save Changes and Reset, then hit <Enter> key.

#### For BIOS (legacy) based Boot select the following options:

- Launch PXE ROM [Legacy]
- BIOS MODE: [UEFI and Legacy]
   Go to Save & Exit tab, select Save Changes and Reset, then hit <Enter> key.
- Press Del during the boot, select:
- Boot Option #1 [IBA CL Slot 00FE v0110]
   Go to Save & Exit tab, select Save Changes and Reset and hit <Enter> key.

## Prepare Bootable USB media from a Windows machine:

Download a portable version of Rufus (<u>https://rufus.ie/</u>) or use a similar software to create a bootable USB drive. Make an ISO image of the OS installation and USB drive (minimum size of 8 GB for Windows) available.

Launch Rufus. Select USB Disk, ISO image and (optional) specify Volume label, e.g.:

| Rufus 3.4.1430 (Portable)        | -                |       | ×      |
|----------------------------------|------------------|-------|--------|
| Drive Properties —               |                  |       |        |
| Device                           |                  |       |        |
| USB DISK (D:) [8 GB]             |                  |       | $\sim$ |
| Boot selection                   |                  |       |        |
| Windows10.iso                    | ~ 🕗              | SELE  | CT     |
| Partition scheme                 | Target system    |       |        |
| GPT ~                            | UEFI (non CSM)   |       | ~ ?    |
| ➤ Show advanced drive properties |                  |       |        |
| Format Options                   |                  |       |        |
| Volume label                     |                  |       |        |
| Windows10                        |                  |       |        |
| File system                      | Cluster size     |       |        |
| FAT32 (Default)                  | 4096 bytes (Defa | ault) | ~      |
| ✓ Show advanced format options   |                  |       |        |
| Status                           |                  |       |        |
| Status                           |                  |       |        |
| READ                             | Y                |       |        |
|                                  |                  |       |        |
| SS (i) ই 🔳                       | START            | CLO   | SE     |
|                                  |                  |       |        |
| Using image: Windows10.iso       |                  |       |        |

Press the **START** button, then click **OK** on the WARNING that appears next.

Press the **CLOSE** button when the green status bar reads **READY**.

| / RUTUES// I/ISILIPORTADIAL                                           |                                                          | ×      |
|-----------------------------------------------------------------------|----------------------------------------------------------|--------|
|                                                                       |                                                          | ~      |
| Drive Properties —                                                    |                                                          |        |
| Device                                                                |                                                          |        |
| WINDOWS10 (D:) [8 GB]                                                 |                                                          | $\sim$ |
| Boot selection                                                        |                                                          |        |
| Windows10.iso                                                         | ✓ ✓ SELEC                                                | т      |
| Partition scheme                                                      | Target system                                            |        |
| GPT ~                                                                 | UEFI (non CSM)                                           | ~ ?    |
| <ul> <li>Show advanced drive properties</li> </ul>                    |                                                          |        |
| ESD-ISO                                                               |                                                          |        |
|                                                                       |                                                          |        |
| File system                                                           | Cluster size                                             |        |
| File system<br>FAT32 (Default) ~                                      | Cluster size<br>4096 bytes (Default)                     | ~      |
| File system<br>FAT32 (Default) ∨<br>✓ Show advanced format options    | Cluster size<br>4096 bytes (Default)                     | ~      |
| File system<br>FAT32 (Default) ~<br>Show advanced format options      | Cluster size<br>4096 bytes (Default)                     | ~      |
| File system FAT32 (Default)  Show advanced format options Status      | Cluster size<br>4096 bytes (Default)                     | ~      |
| File system FAT32 (Default)  Show advanced format options Status REA  | Cluster size<br>4096 bytes (Default)<br>DY               |        |
| File system FAT32 (Default)   Show advanced format options Status REA | Cluster size<br>4096 bytes (Default)<br>DY               |        |
| File system FAT32 (Default)  Show advanced format options Status REA  | Cluster size<br>4096 bytes (Default)<br>DY<br>START CLOS |        |

Safely Remove Hardware and Eject Media.

#### Prepare Bootable USB media from a Linux machine:

#### Go to the directory containing the Linux OS installation ISO files, e.g.:

root@ubuntu# ls -l \*.iso -rw-r--r-- 1 root root 4588568576 Nov 25 18:55 CentOS-7-x86\_64-DVD-1810.iso -rw-r--r-- 1 root root 3623878656 Feb 16 07:53 debian-9.8.0-amd64-DVD-1.iso -rw-r--r-- 1 root root 1996488704 Feb 9 19:27 ubuntu-18.04.2-desktop-amd64.iso -rw-r--r-- 1 root root 1999503360 Oct 17 18:44 ubuntu-18.10-desktop-amd64.iso

## Connect a USB drive to the Linux system and use the "parted -I" command to locate the device to which the USB drive is connected, e.g.:

root@ubuntu# parted -I Model: USB Flash Disk (scsi) Disk /dev/sdb: 8054MB Sector size (logical/physical): 512B/512B Partition Table: gpt Disk Flags: Number Start End Size File system Name Flags 1 1049kB 8054MB 8053MB Microsoft Basic Data msftdata

#### Use the dd command to copy the OS ISO installation image to the USB drive. For example, to create a CentOS 7 USB bootable disk, run:

root@ubuntu# dd bs=4M if= CentOS-7-x86\_64-DVD-1810.iso of=/dev/sdb conv=fdatasync status=progress 4366270464 bytes (4.4 GB, 4.1 GiB) copied, 11 s, 76.2 MB/s 1094+0 records in 1094+0 records out 4588568576 bytes (4.6 GB, 4.3 GiB) copied, 1314.2857 s, 3.5 MB/s

#### To create Ubuntu 18.04.2 USB bootable disk run:

root@ubuntu# dd bs=4M if=ubuntu-18.04.2-desktop-amd64.iso of=/dev/sdb conv=fdatasync status=progress 1983905792 bytes (2.0 GB, 1.8 GiB) copied, 26 s, 76.2 MB/s 476+0 records in 476+0 records out 1996488704 bytes (2.0 GB, 1.9 GiB) copied, 576.694 s, 3.5 MB/s

#### To create Ubuntu 18.10 USB bootable disk, run:

root@ubuntu# dd bs=4M if=ubuntu-18.10-desktop-amd64.iso of=/dev/sdb conv=fdatasync status=progress 1988100096 bytes (2.0 GB, 1.9 GiB) copied, 27 s, 73.4 MB/s 476+1 records in 476+1 records out 1999503360 bytes (2.0 GB, 1.9 GiB) copied, 657.932 s, 3.0 MB/s

#### To create Debian 9.8 USB bootable disk, run:

root@ubuntu# dd bs=4M if=debian-9.8.0-amd64-DVD-1.iso of=/dev/sdb conv=fdatasync status=progress 3623878656 bytes (3.6 GB, 3.4 GiB) copied, 120 s, 30.1 MB/s 864+0 records in 864+0 records out 3623878656 bytes (3.6 GB, 3.4 GiB) copied, 600.658 s, 6.0 MB/s

**Eject the drive and connect it to the ICT's USB port for OS installation.** Make sure that the ICT's BIOS is configured for USB drive boot (see above) and the appropriate size SSD card for OS installation is present.

#### **Network Boot Installation**

Make sure that ICT's BIOS is configured for network (PXE) boot (see above) and the appropriate size SSD card for OS installation is present. On system boot, ICT will start to search for a DHCP server to get the IP settings and network boot information.